# **MyNDIR's Workflow**

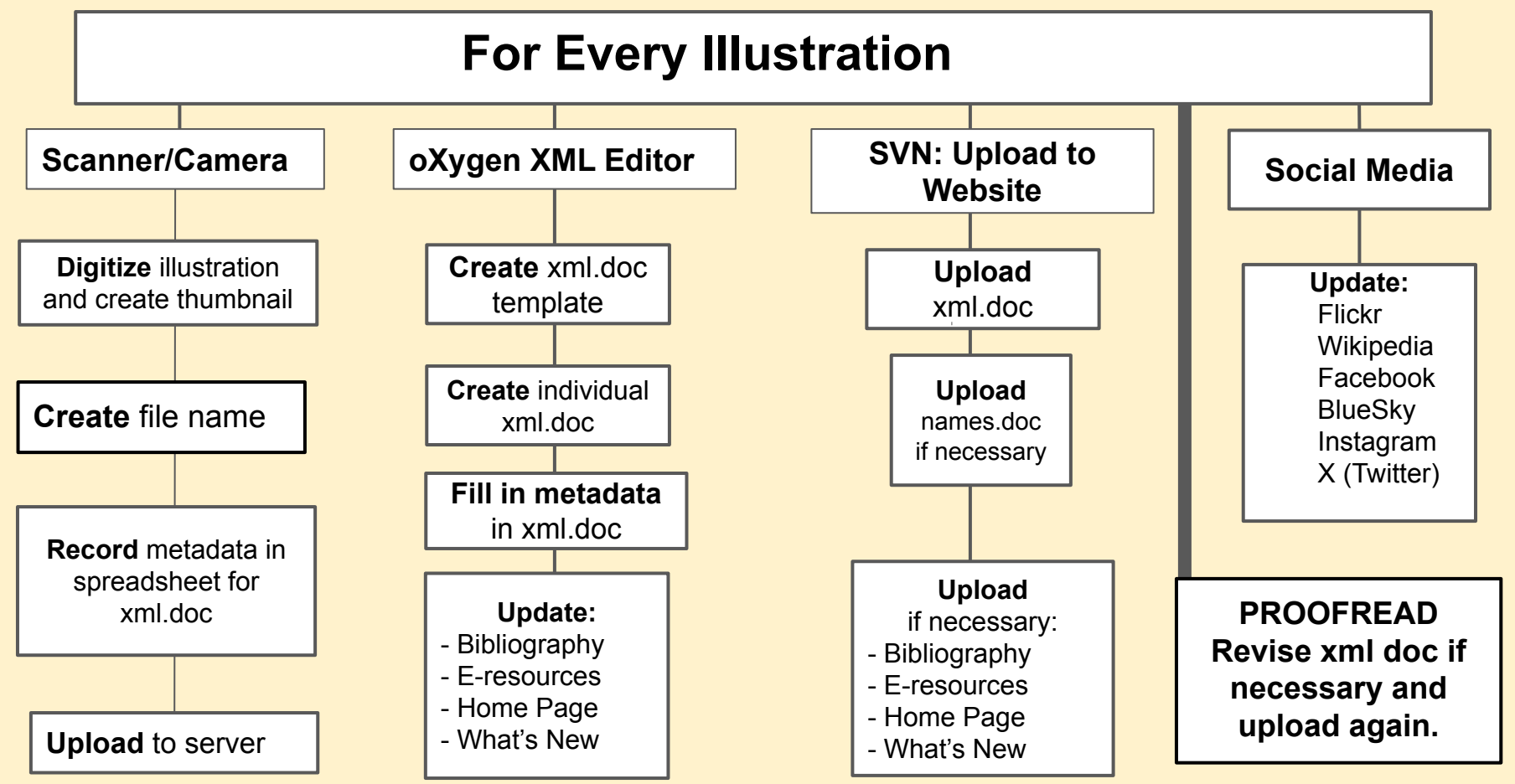

# Using SVN and oXygen Editor for XML Files

**Open terminal: –** type **cd myndir** and click on enter – type **svn update** and click on enter

(You can leave svn open while you work on your files with oXygen XML Editor)

#### **Open:** oXygen XML Editor

#### **Open Project and XPR**

| Create New                                                                 | Learn Oxygen                                                                                                    | 😭 Oxygen XML Editor 24.1                                                                                                    | – 🗆 × .                                                                                                    |                   |
|----------------------------------------------------------------------------|----------------------------------------------------------------------------------------------------|----------------------------------------------------------------------------------------------------|----------------------------------------------------------------------------------------------------|-------------------|
| New Document                                                               | Al Driven Tey ons Urigado Creating a Urigado Creating a Urigado Creati | File Edit View Go Help                                                                                                    | rward Font Print Qations                                                                                                    |                   |
| Recent Files                                                               | Al Driven Text Completions in Oxyg Creating a JS                                                                                                    | c Contents Index Search Search Searc | Schemas allow document designers to                                                                                                    |                   |
| biblio.xml                                                                 | Upcoming Events                                                                                                    | Publishing     Working with XPath Expressions     Working with Archives     Databases and SharePoint                                                                                                    | specify the allowed structure and<br>content of a document and to check if<br>it is valid. Oxygen XML Editor                                                                                    |                   |
| HrsAsg-1857-031-01.xml  HrsAsg-1930-064-01-Plt.xml  HrsAsg-1857-194-01.xml |                                                                                                    | ⊕ moorting Data     xSLT/XQuery Debugging     ♥ XSLT/XQuery Debugging     ♥ Framework and Author Mode Cust      ♥ Extending Oxygen With the SDK     ⊕ Add-ons      ♥ Add-ons                                                                                                    | provides a simple and expressive<br>schema diagram editor ( <b>Design</b> mode)<br>for editing XML schemas or JSON<br>schemas. The schema diagram helps<br>both the content authors who want to |                   |
| Dependie                                                                   | Oxygen Users Meetup @ XML Pragu<br>June 9, 2022<br>Prague, Czech Republic                                                                                                    |                                                                                                    | understand a schema and schema<br>designers who develop complex<br>schemas.                                                                                                    |                   |
| myndir.xpr                                                                 | Resources                                                                                                    | < >                                                                                                    | Ihe Design mode offers a diagram                                                                                                    |                   |
| sample.xpr                                                                 | 🔲 User Guide 👘 Discussion Forum 🕅 Mai                                                                                                    | ning usi                                                                                                    |                                                                                                    |                   |
| i Open project                                                             | Tip of the Day<br>Take a snapshot of the diagram state of an XML Sch<br>action available on the popup menu of the schema c<br>More details                                                                                                    | ema 1.0 or 1.1 or Relax NG scherna with the "Save<br>diagram view.                                                                                                    | as Image"                                                                                                    |                   |
| Show at startup                                                            |                                                                                                    |                                                                                                    | Close                                                                                                    | Close this pop-up |
|                                                                            |                                                                                                    |                                                                                                    |                                                                                                    |                   |

### Using oXygen and SVN For Daily Work

#### **Initial Command Prompt for SVN: cd myndir**

(You can leave svn open while you work on your files with oXygen XML Editor)

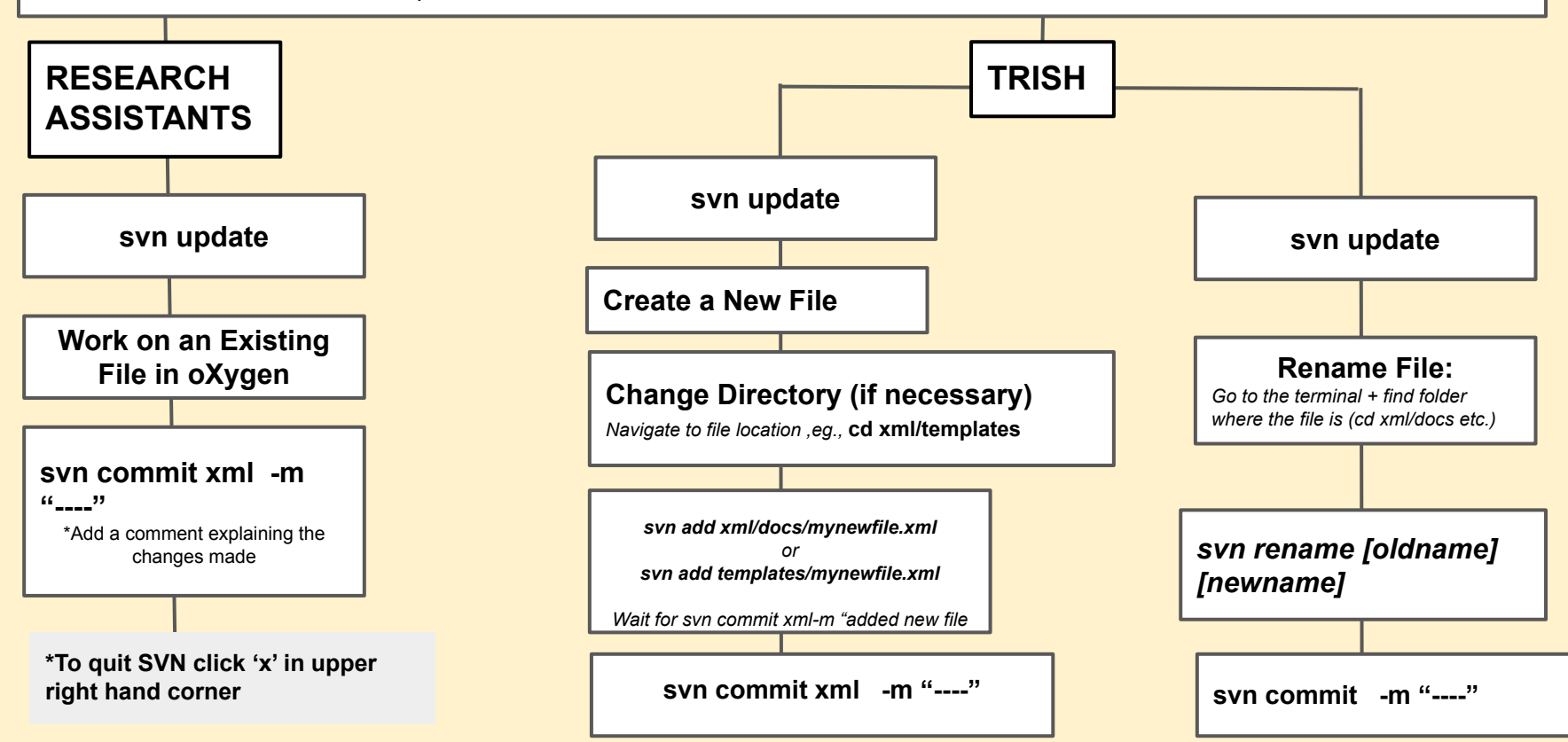

## MyNDIR's oXygen TEI Header

(TEI Manuscript Model: used in MyNDIR for monographs, i.e., books)

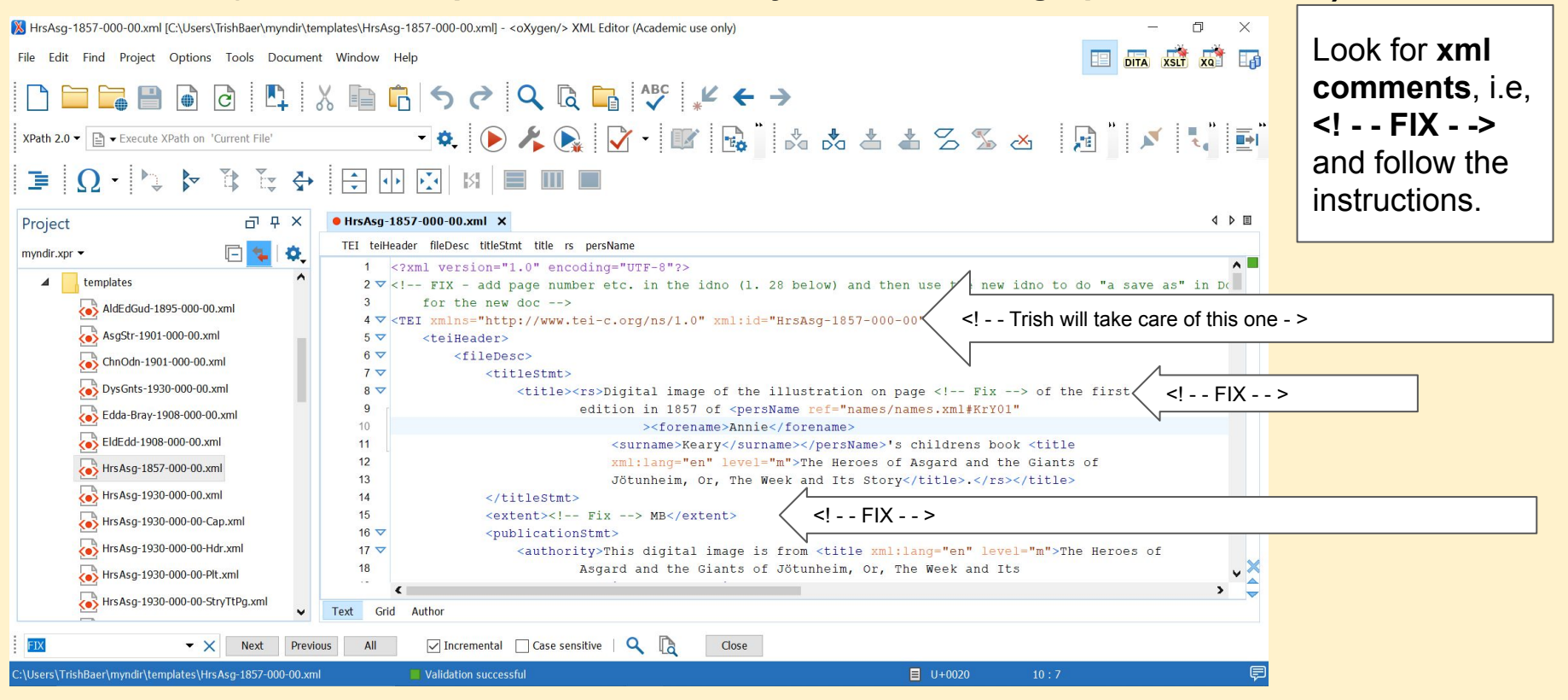

## **Oxygen Error Messages**

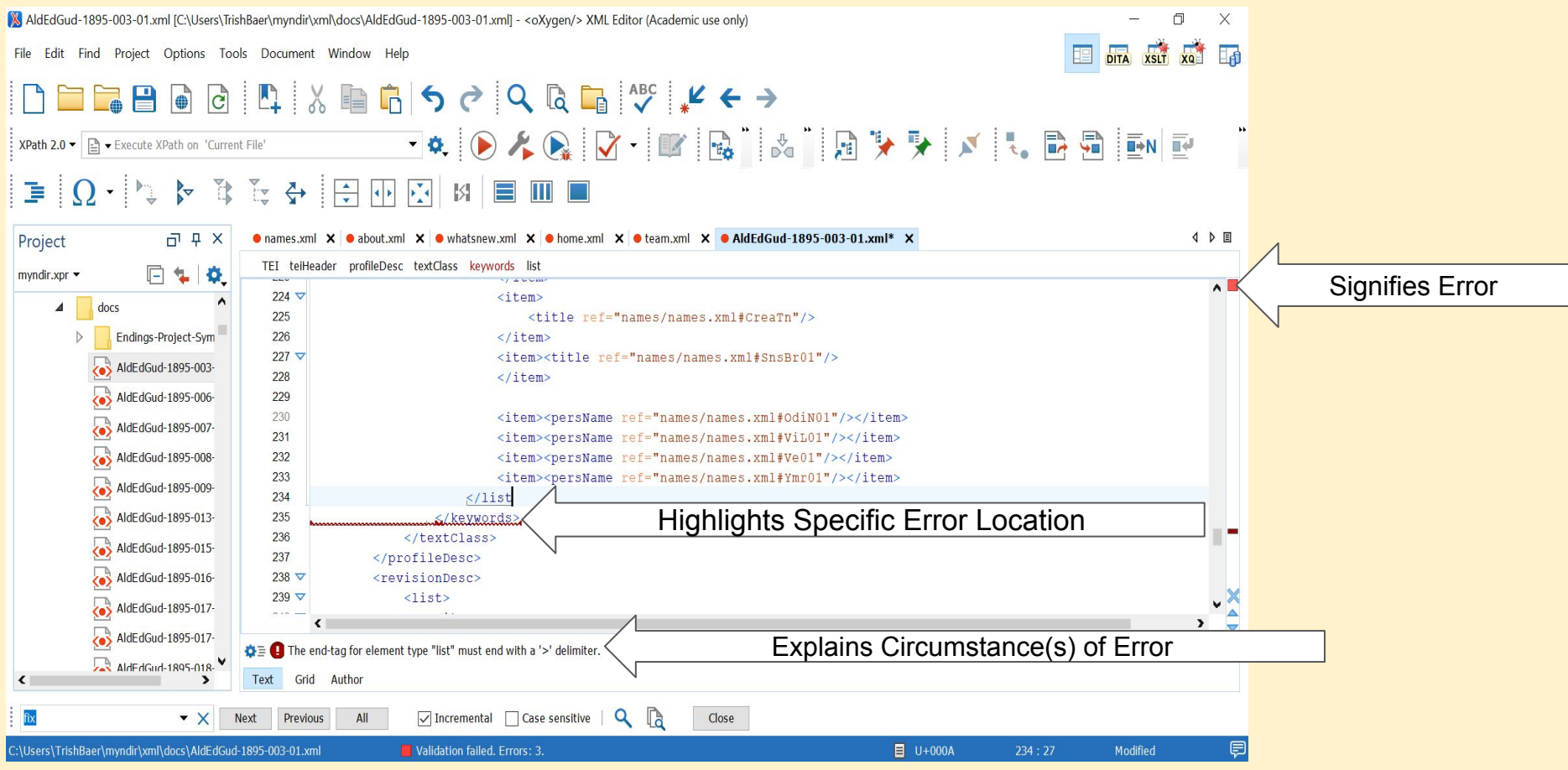

## (\*) Oxygen - Not Saved Yet

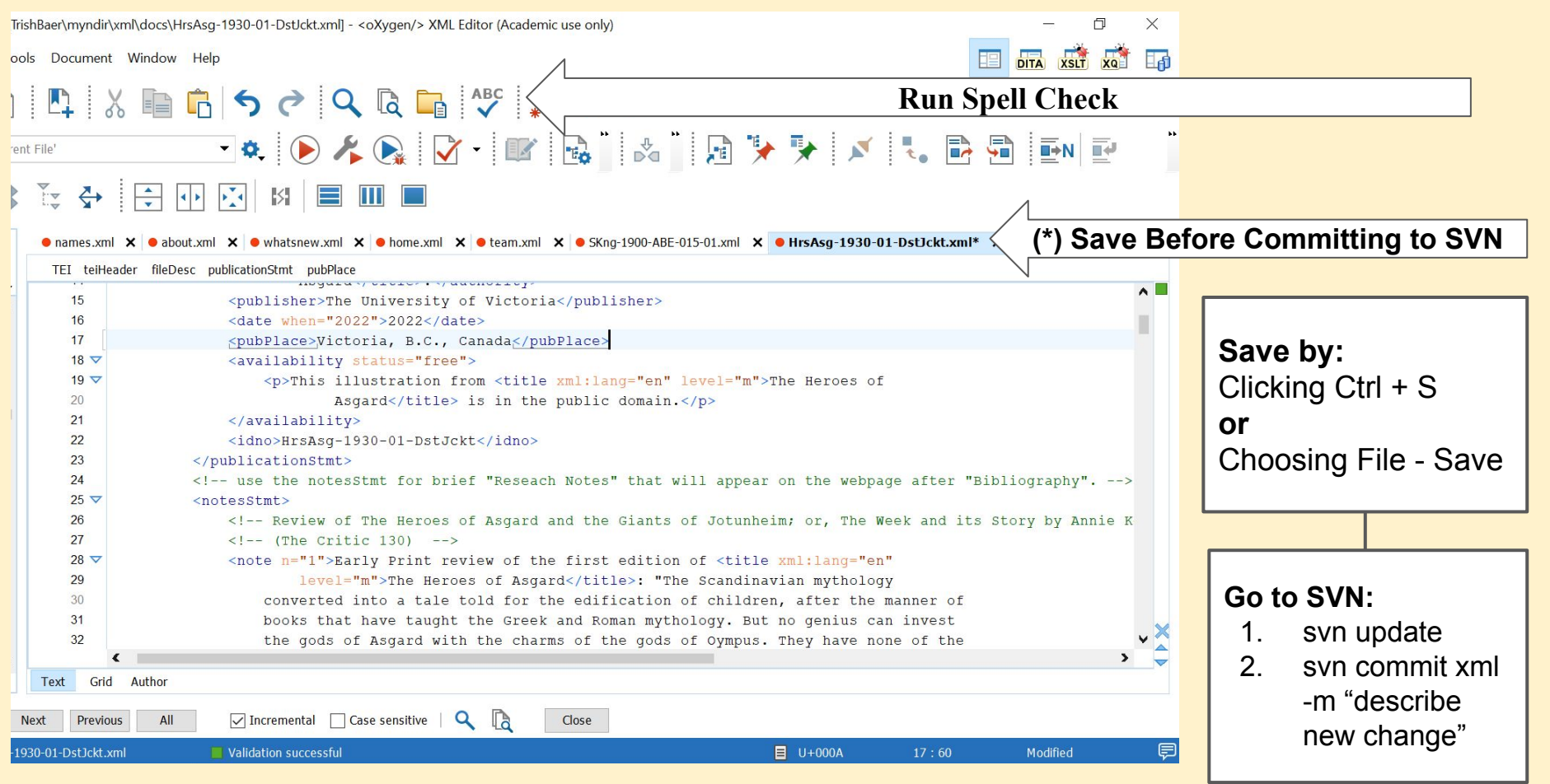

## **Jenkins Build Dashboard**

| 😜 Getting Started | 🌣 Most Visited 🖉 UVic Library | G Google 🛛 M Gmail | 🕵 MyNDIR-UVic-ca   | 👦 🐺 MyNDIR 🧕 MyNDIR:JENKINS-last | t 🌞 Weather-UVic  mbl Morgunblal | pid 🥺 Njáls-text 🛛 🚿 🗋 Other Bookmarks                  |
|-------------------|-------------------------------|--------------------|--------------------|----------------------------------|----------------------------------|---------------------------------------------------------|
| Dashboard >       |                               |                    |                    |                                  |                                  | 2 min 23 sec                                            |
| 5 Idle            |                               | $\odot$            | XOX Francotoile    | e 3 mo 2 days                    | #89 N/A                          | 1 min 17 sec                                            |
| 6 MyNDIR          | <u>#1020</u>                  | $\odot$            | Ç Keats            | 7 days 2 hr                      | #2289 N/A                        | 6 min 17 sec                                            |
|                   |                               | $\odot$            | iqui landscape:    | s 8 days 5 hr                    | #2393 N/A                        | 1 hr 53 min                                             |
|                   |                               | ۲                  | LEMDO              | 1 day 3 hr                       | #5487 2 hr 19 min #              | 5504 2 hr 29 min                                        |
|                   |                               | $\odot$            | VILAM XQX          | 21 hr #70                        | N/A                              | 14 sec                                                  |
|                   |                               | $\odot$            | <b>İÇİ</b> Mariage | 2 mo 9 days                      | #692 N/A                         | 13 min                                                  |
|                   |                               | $\odot$            | IQI MOEML          | 18 hr #37!                       | 55 N/A                           | 2 hr 7 min                                              |
|                   |                               | $\odot$            | iội moses          | 1 hr 36 min                      | #1836 N/A                        | 16 min                                                  |
|                   |                               | •••                | IQI MyNDIR         | 2 hr 56 min                      | #1019 N/A                        | 2 min 3 sec                                             |
| 🛨 🔎 Туре          | here to search                |                    | 🖷 💽 🔍              | 🗉 🖉 🔀 🧟                          | 💌 <u>🔤 </u> 🤶 🔶 🖛 14'            | PC ^ ট ⊡ ₵ <sup>₀)</sup> ENG 2:41 PM<br>US 2022-06-03 🕄 |
|                   |                               |                    |                    |                                  |                                  |                                                         |
| Jenkin<br>In Prog | s Build<br>gress              |                    |                    |                                  |                                  |                                                         |

### Jenkins XML Successful Build

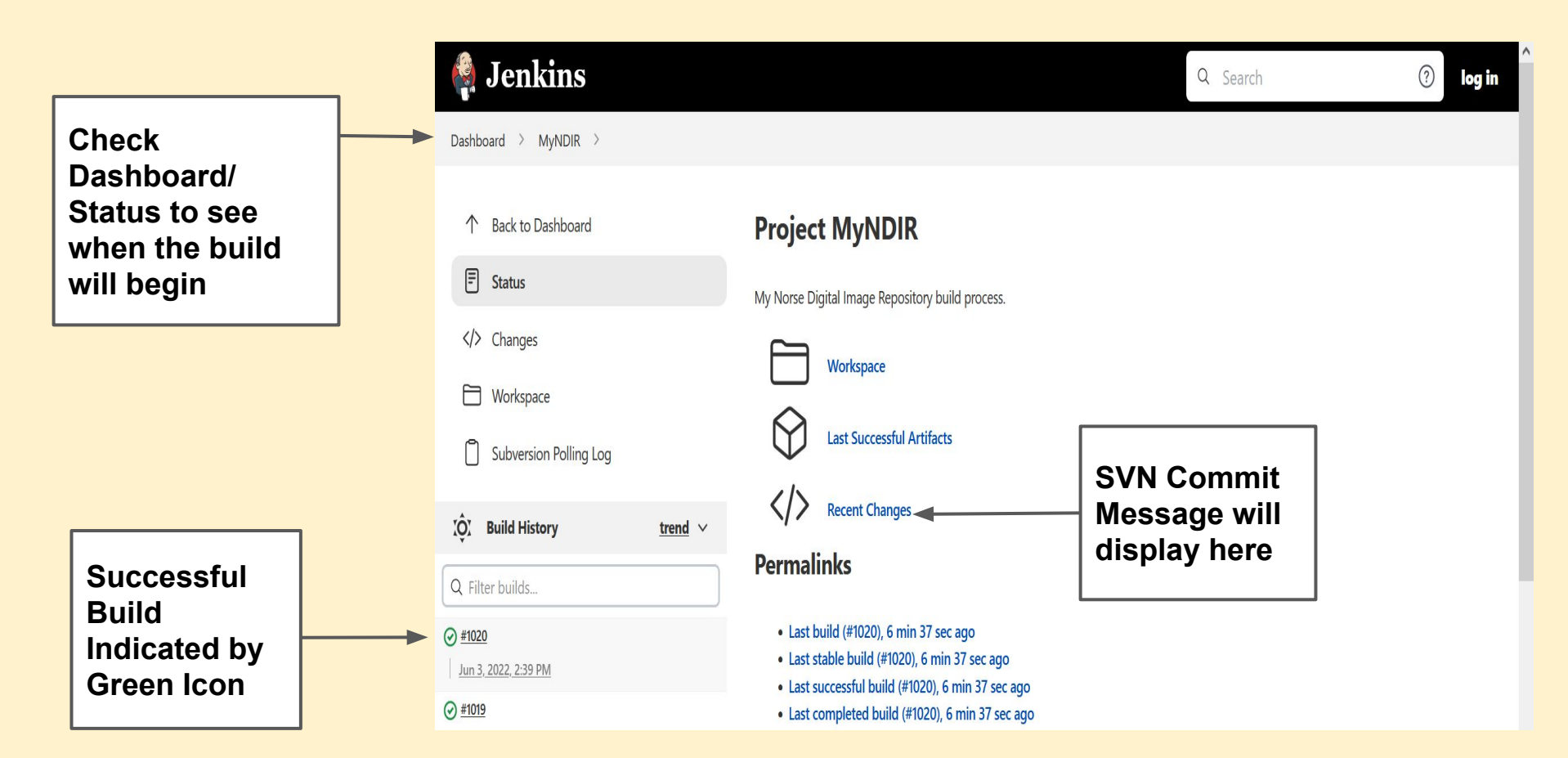

#### **Failed Jenkins Build**

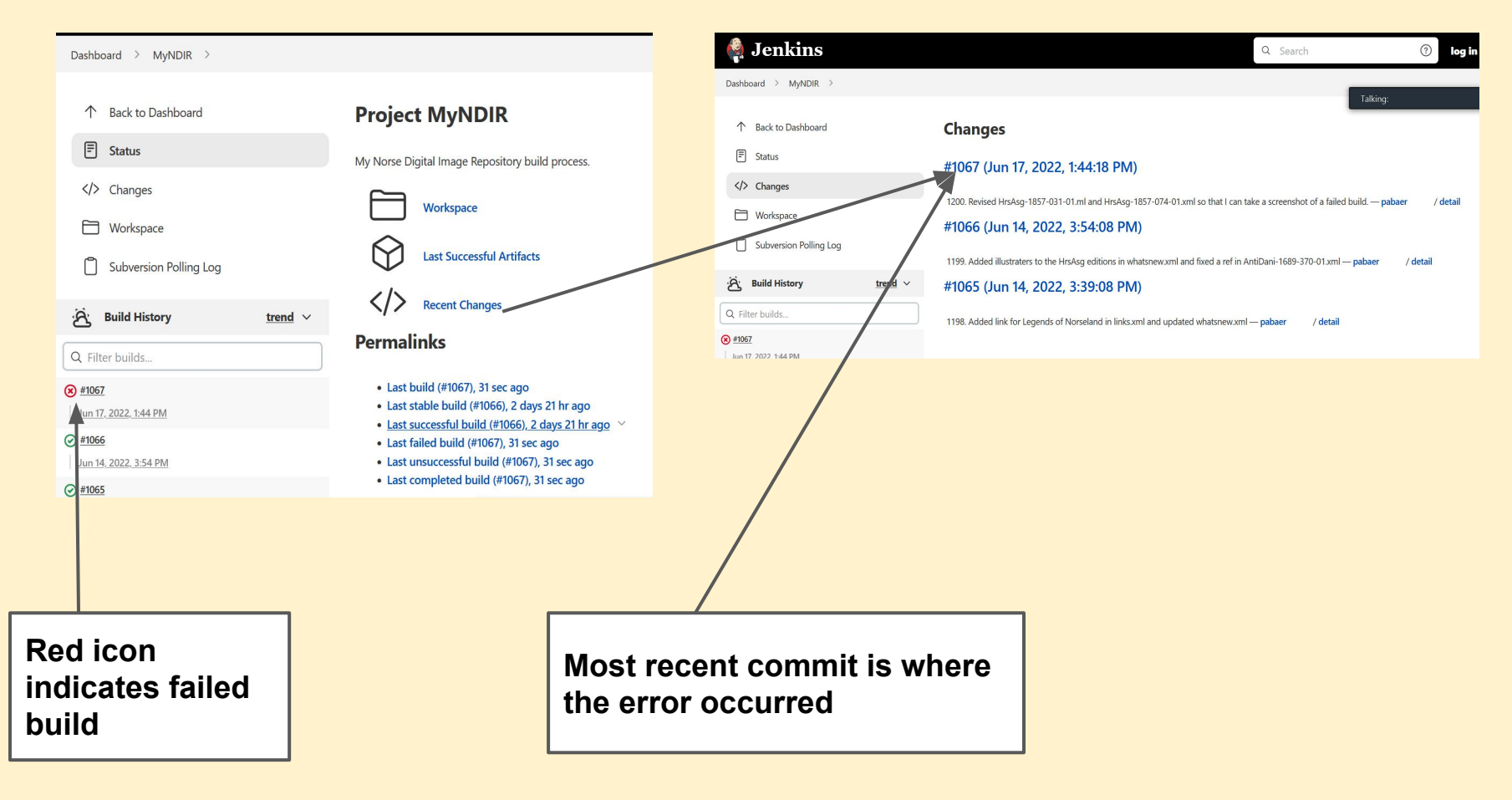

#### **Parsed Console Output for Failed Build**

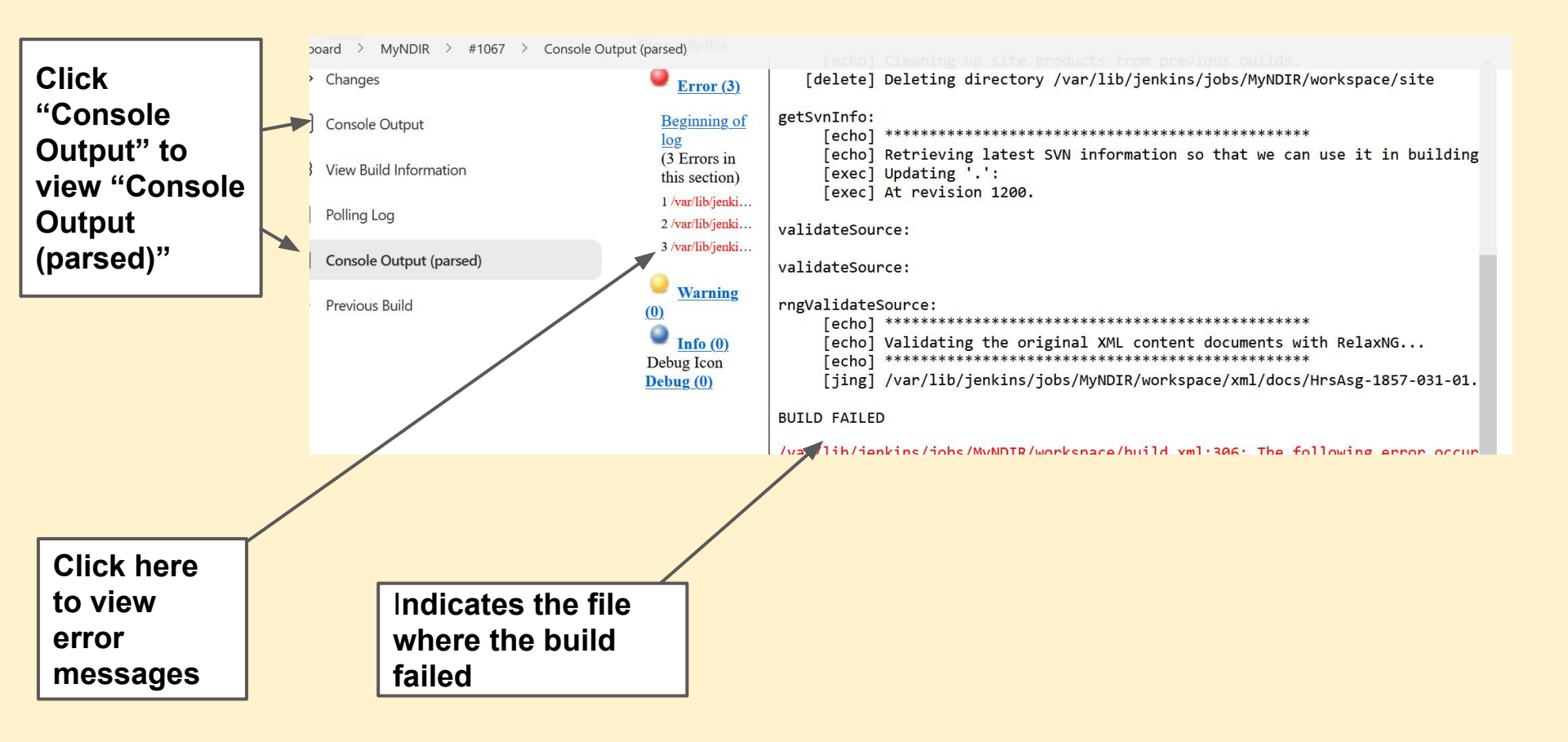

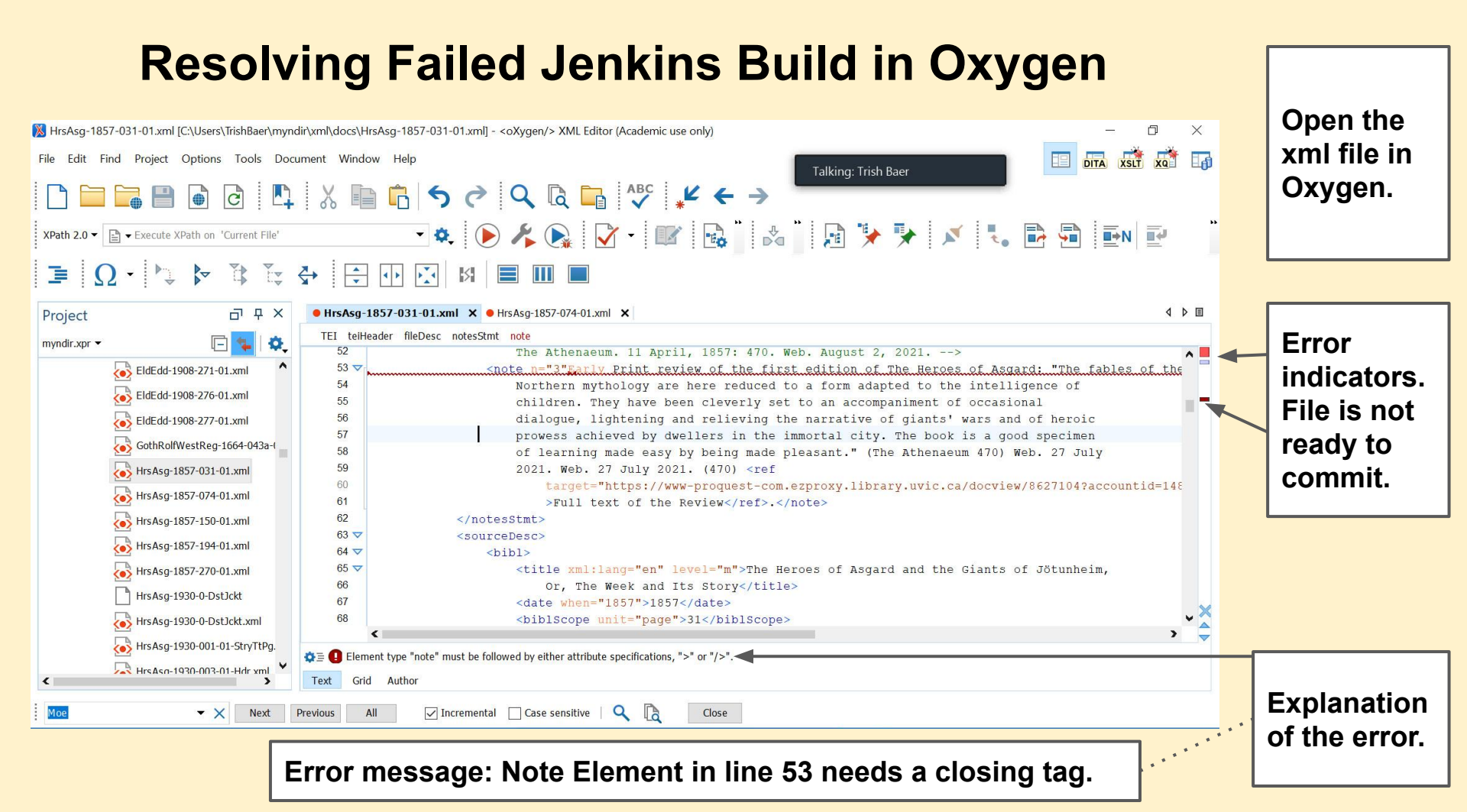

# Jenkins Diagnostics to Look At After a Successful Build

#### 1) Last Successful Artifacts

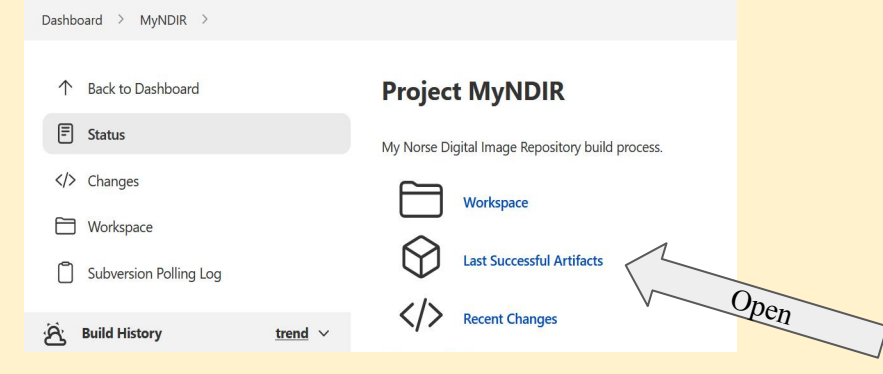

#### 2) diagnostics.txt

Dashboard > MyNDIR > #1906 > Artifacts of MyNDIR #1906

E Status

#### Artifacts of MyNDIR #1906

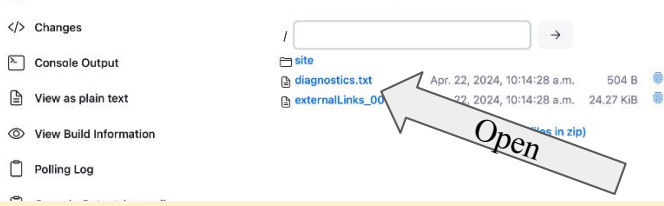

#### 3) Output from Diagnostics / Consistency Tests

:

| OUTPUT FROM  | DIAG | NOSTICS/CONSISTENCY TESTS         |
|--------------|------|-----------------------------------|
| Check of     | 4871 | person references :               |
| No errors    | 3.   |                                   |
| Check of     | 1840 | title sources :                   |
| No errors    | 3.   |                                   |
| Check of     | 1508 | bibliography references :         |
| No errors    | 3.   |                                   |
| Check of     | 994  | named entity and event references |
| No errors    | в.   |                                   |
| Check of     | 449  | term references :                 |
| No errors    | s.   |                                   |
| Check of     | 58   | placename references :            |
| No errors    | з.   |                                   |
| Check of     | 96   | related item references :         |
| No errors    | з.   |                                   |
| Clashing ids | 3:   |                                   |
| No errors.   |      |                                   |
|              |      |                                   |

Check this file for error messages and fix them.